# みんなの 「3Dプリンタでものづくり」 今度は自分のテーマでやってみよう

ものづくり交流館 3Dプリンターの 立体図形教材への 応用を通じ「ものづくり」を楽しむ 2019年9月28日 第4土曜日14:00

次回は2019年10月26日 第4土曜日14:00

### 本日の取り組み

- 持ち寄ったテーマに沿った3Dプリント体験
- <u>3Dデジタイザー</u>の一機種をデモンストレーション
- STLファイルの<u>データを持ち込まれたら</u>その場で造形
- CADソフトを自分のPCで実行したい方のお手伝い
- CADソフトの使い方<u>説明動画</u>の紹介

これらの中からご希望の取り組みを選択して、実際に体験して下さい

講師が、バックアップしながら実体験を通じ感動 体験を!!!

#### 本日の時間割

| 時刻<br>(時;分) | 経過時間<br>(分) | 配分時間<br>(分) | 内容                                                                                                    |                                                         |                                                             | 担当       |
|-------------|-------------|-------------|----------------------------------------------------------------------------------------------------|---------------------------------------------------------|-------------------------------------------------------------|----------|
| 14:00       | 0           |             | 開始                                                                                                    |                                                         |                                                             | 宇田       |
| 14:15       | 15          | 15          | <ul> <li>プロジェクターに依るプレゼン</li> <li>① 既に用意されたモデルが有る場合の説明</li> <li>② 先ず、CAD(DesignSpark Mechanical 4.0)で作成しプリント<br/>する場合の説明</li> <li>③ CAD(DesignSpark Mechanical 4.0)を自分のPCにインス<br/>ツールしたい方は、無線LANを通じて実行</li> <li>④ CAD(DesignSpark Mechanical 4.0)でモデル製作体験</li> </ul> |                                                         |                                                             | 石原宇田     |
| 14:25       | 25          | 10          | 休憩                                                                                                    |                                                         |                                                             |          |
| 14:55       | 55          | 30          | オー<br>既に用意したモデル<br>「3Dプリンター」                                                                                                    | -バーハングの限界を討<br>自分で作るモデル<br>「CAD」操作<br>立体を作成<br>スケッチをなぞる | tす<br><b>CADソフト</b> セットアップ<br>DesignSpark<br>Mechanical 4.0 | 石原<br>宇田 |
| 15:25       | 85          | 30          |                                                                                                    | 「CAD」から<br>STLファイル出力                                    | CADIC慣れるため<br>パズルを作ろう                                       |          |
| 15:55       | 115         | 30          |                                                                                                    | 「3Dプリンター」                                               | 「3Dプリンター」<br>  用ファイルの作り方                                    |          |
| 16:00       | 120         | 5           | アンケートの記入 席に置いて退出して下さい<br>保護者の方にもアンケートご記入をお願い致します<br>終了                                                                                                    |                                                         |                                                             | 宇田       |

## 自分のPCにファイルを取り込む

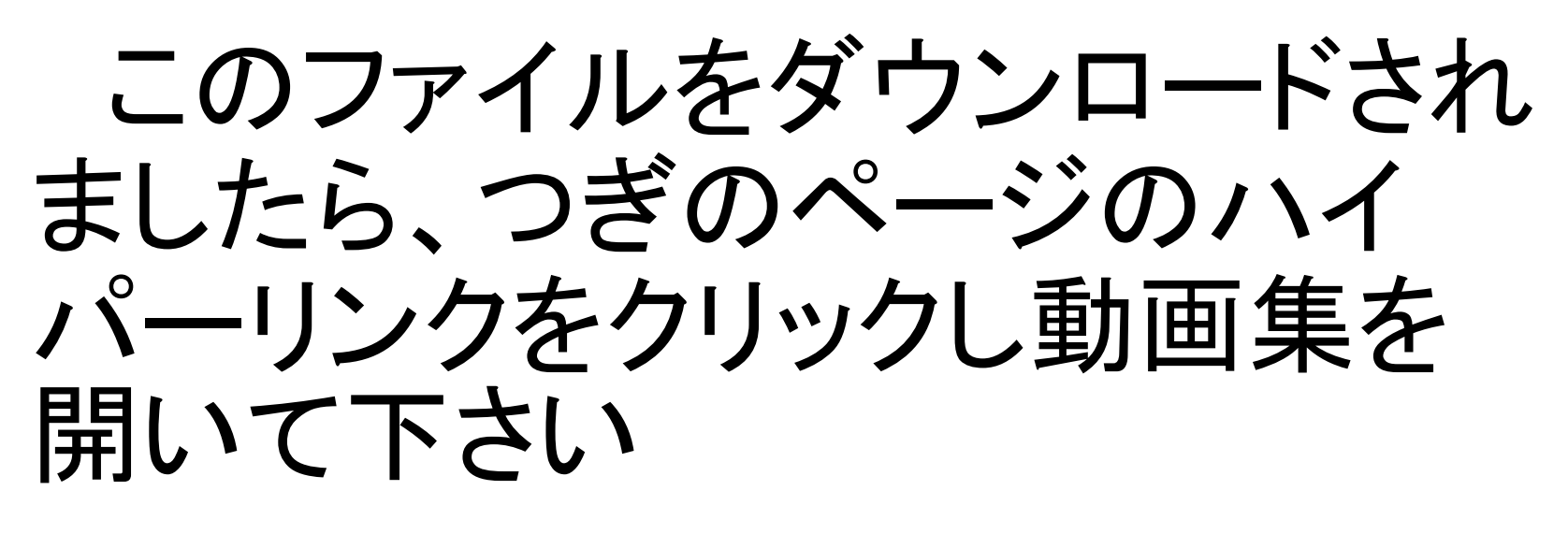

ファイルの大きさに依り若干、 ダウンロードに時間が掛る場合 もあります

#### CADソフト、スライサーソフト 3Dプリンター説明動画の紹介 説明動画

 ・ <u>説明動画集</u> → ログインの必要はありません

カーソルの動きを追いながら要所毎に逐次一時停止 を行い納得がいくまで御覧下さい。

御不明な点は御遠慮なく最終ページにあるBSB ホームページ<u>http://npo-bingo.jp/</u>から<u>質問フォーム</u>に てお問い合わせ下さい。

3Dプリンター動作説明動画(You Tube)

- <u>3Dプリンターでアルファベットサンプル作成</u>
- <u>3Dプリンターでピタゴラス立体パズル作成</u>

#### **DesignSpark Mechanical 4.0**

このソフトを用いて3Dプリンター用のSTL形式データを作成しましょう。当該サイトから3D-CAD「DesignSpark Mechanical 4.0」をダウンロード出来ます。

具体的なダウンロード方法は、詳しく説明されていますので先 ずは御覧下さい。このソフトは無償で提供されており登録だけで 使える様になります。

無償で使用できるソフトの中には、デバグをさせる為無償で公 開しその代り、それをインスツールしたユーザーの「ログ」を遠隔 操作で吸い上げる事に同意を求めるものも有りますが、この 「DesignSpark Mechanical 4.0」は、その様な事は有りません。

#### **DesignSpark Mechanical 4.0**

部材を購入する方法、更にグレードアップさせる為にアドオン を購入する方法も用意されておりそれらは有償ですが、それを 行うか否かは、ユーザーの判断で自由に決められます。

この講座で3Dプリンターに用いるデータを作るには、無償の 「DesignSpark Mechanical 4.0」の基本のままで十分な機能が得 られます。

立ち上げる時だけ、インターネット環境が必要ですが、一旦立 ち上がればオフラインで使用可能です。

説明動画が多数用意されており不明点解決に役立つのも有 難いところです。

尚、登録したアカウントに最新情報のメールが届きますので、 御覧下さい。何か販売する事を目的として送られてくるメールで は有りませんので御安心を。

### smoothie-3d.com

CADに慣れたら、もう1つ便利なツール を使ってみましょう

スケッチから3Dデータを作成するソフト です

説明動画がたくさん用意されていますの でゆっくり試してみましょう

出力はSTLファイル形式が使えますので CADで編集や修正が出来ます

## smoothie-3d.com

クラウドですから自分のPCにはインスツールしません。 インターネットに接続したPCで使う事が出来ます。 登録して、ログインすればすぐに使えます。 ずっと無料で使えます。 判り易い説明動画が用意されていますので<u>取説</u>を読

みながら学ぶのではなく実際にカーソルの動きを追って 使い方に直ぐ慣れる事が出来ます。

先ずは、様々な説明動画を御覧下さい。

次のページは、この「smoothie-3d」で製作した3Dモデ ルのパーツを「DesignSpark Mechanical 4.0」で編集して

ルのハーワを DesignSpark Mechanical 4.0」で編集している場面です。

## smoothie-3d.com

パーツに分けて細かく作成し CADで編集する事で思いの ままの立体データを作る事 が出来ます

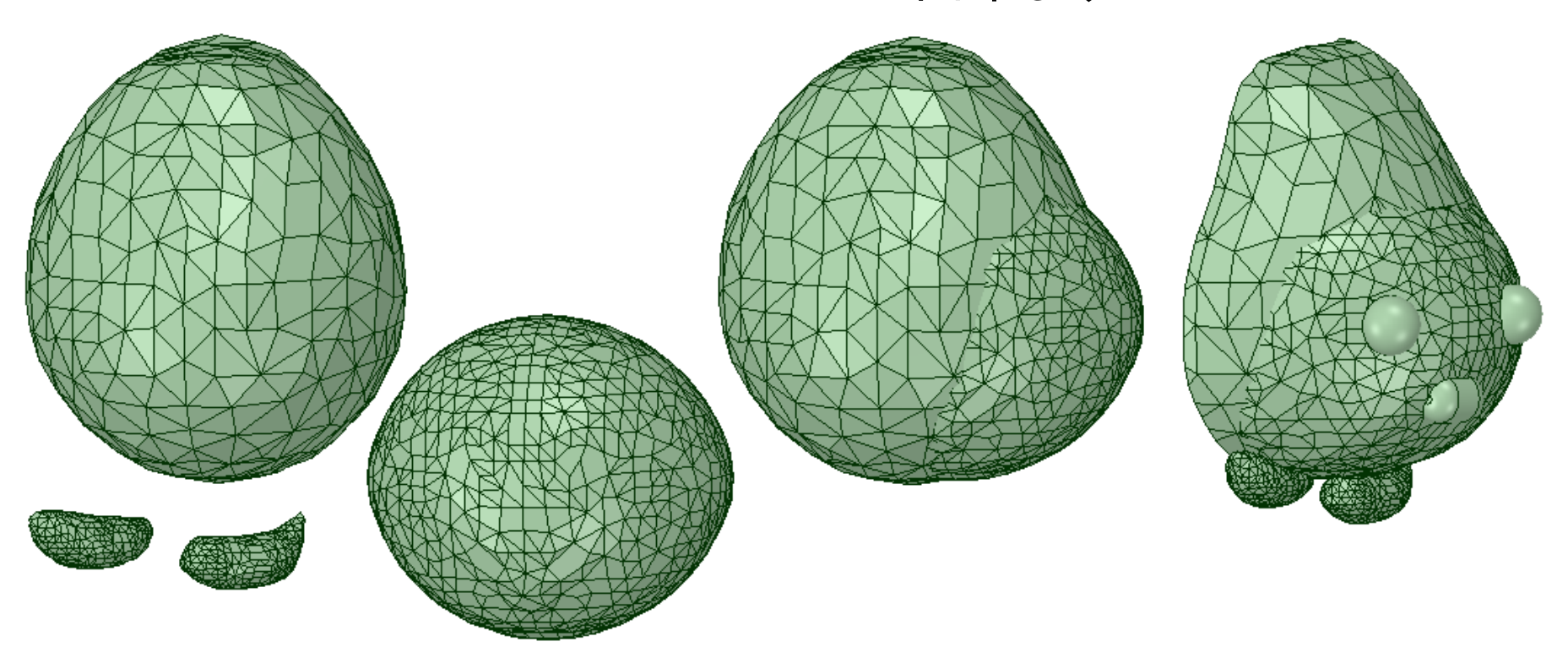

※次のページの組図と写真が、この方法で作成し3Dプリントした作品です

### スケッチに依る作品

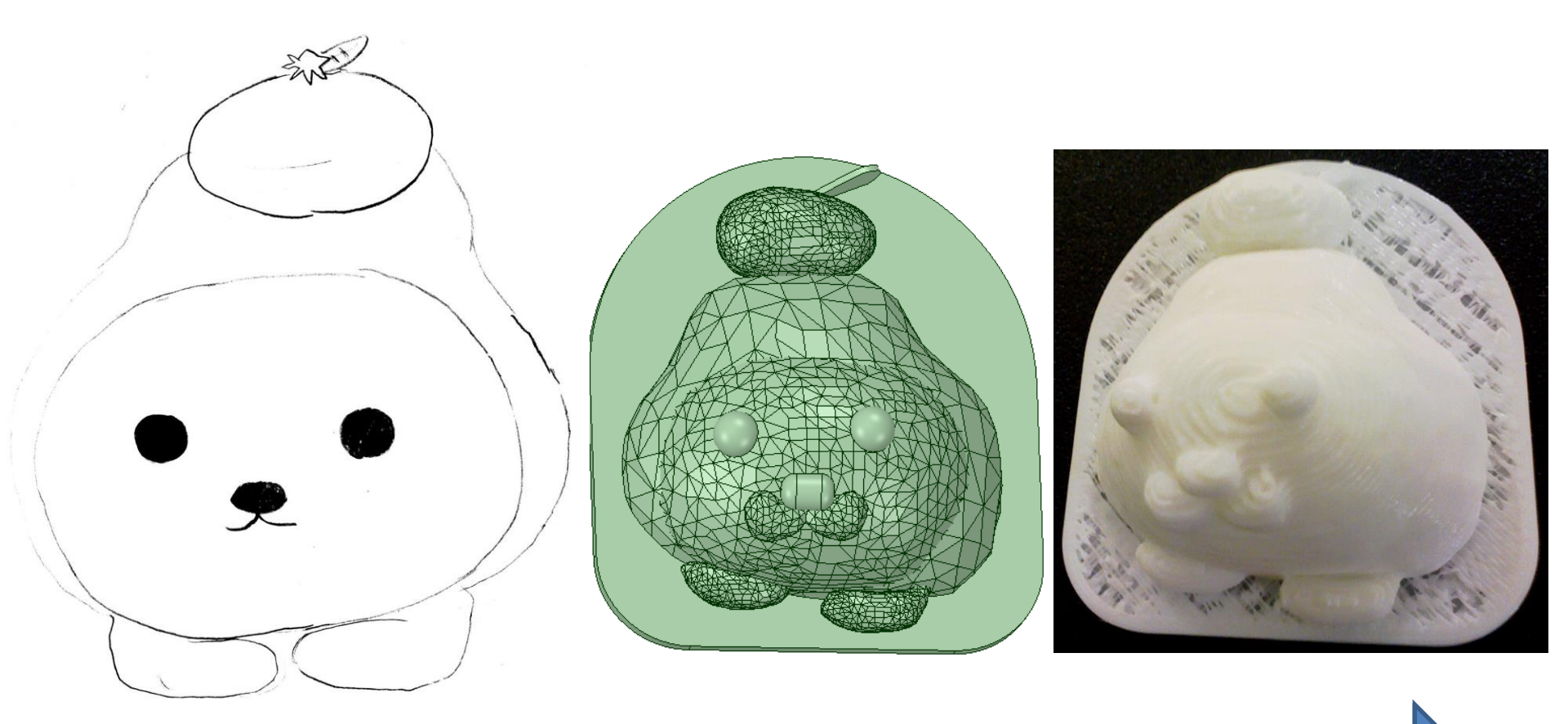

スケッチ ⇒ JPEGファイル⇒ Smoothie-3Dソフト⇒ CADで編集 ⇒STLファイル ⇒ Gコード ⇒ 3Dプリンター

### スケッチに依る作品

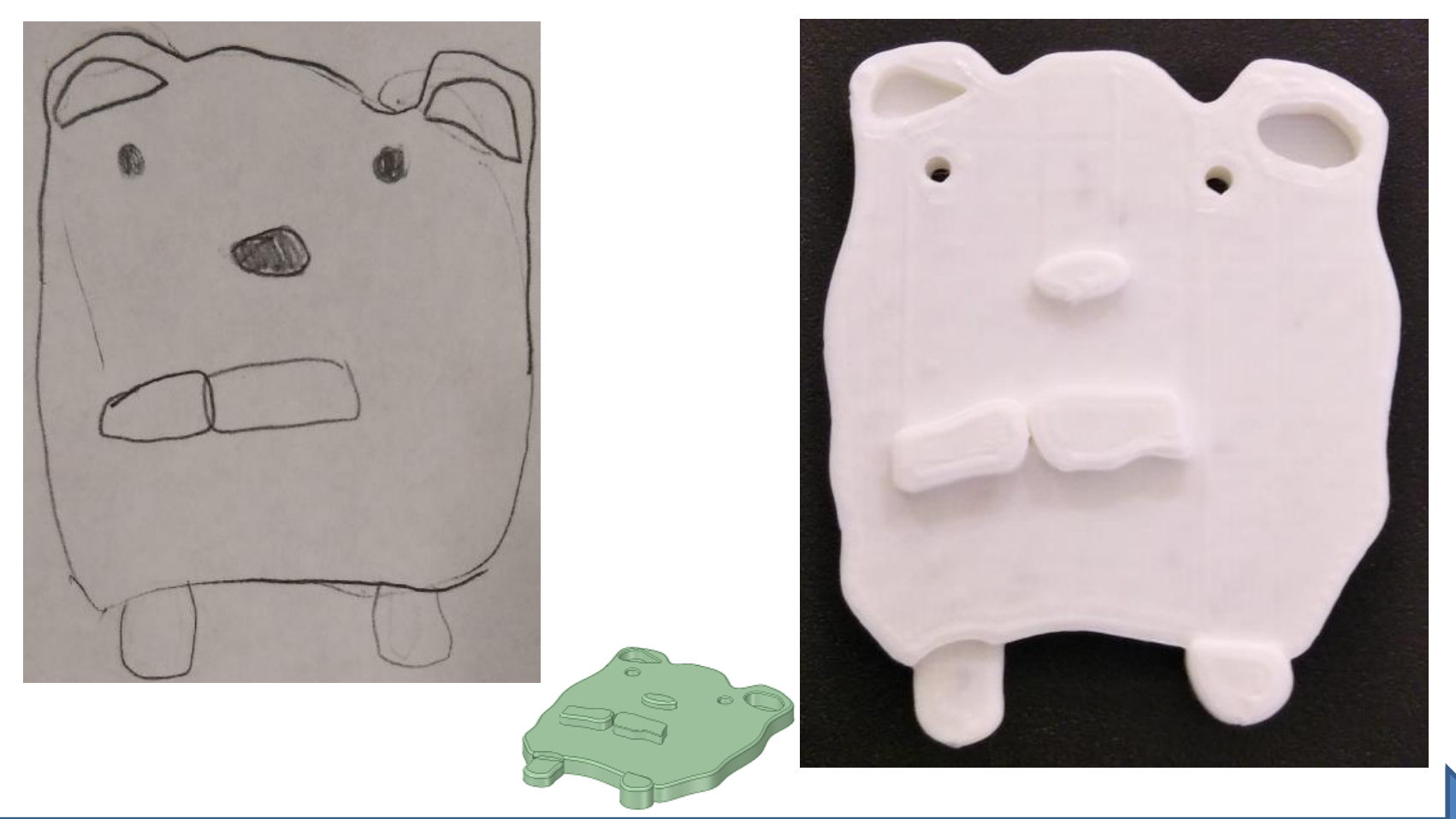

スケッチ ⇒ JPEGファイル⇒ Smoothie-3Dソフト⇒ CADで編集 ⇒STLファイル ⇒ Gコード ⇒ 3Dプリンター

#### CADに 依る作品

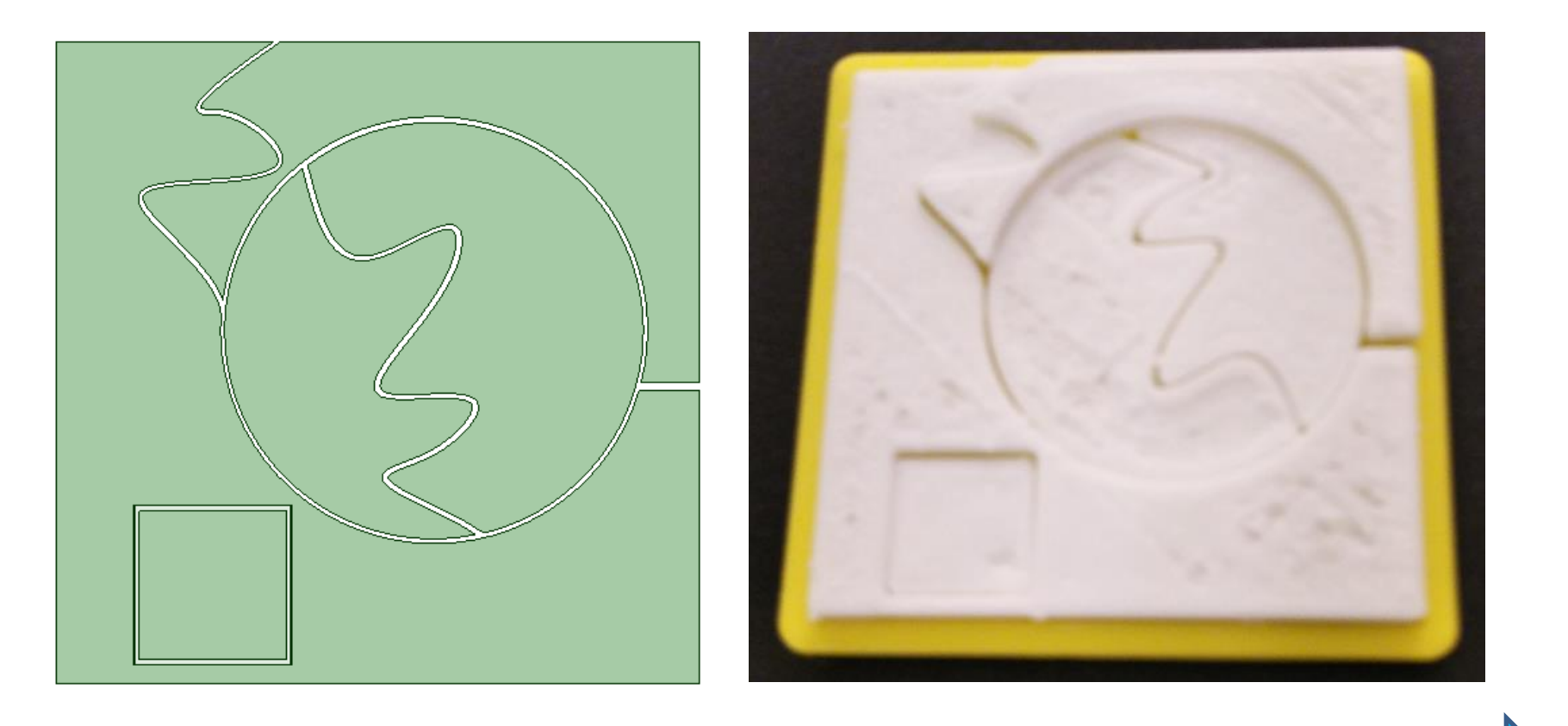

#### CAD ⇒ STLファイル ⇒ Gコード ⇒ 3Dプリンター

#### CADに 依る作品

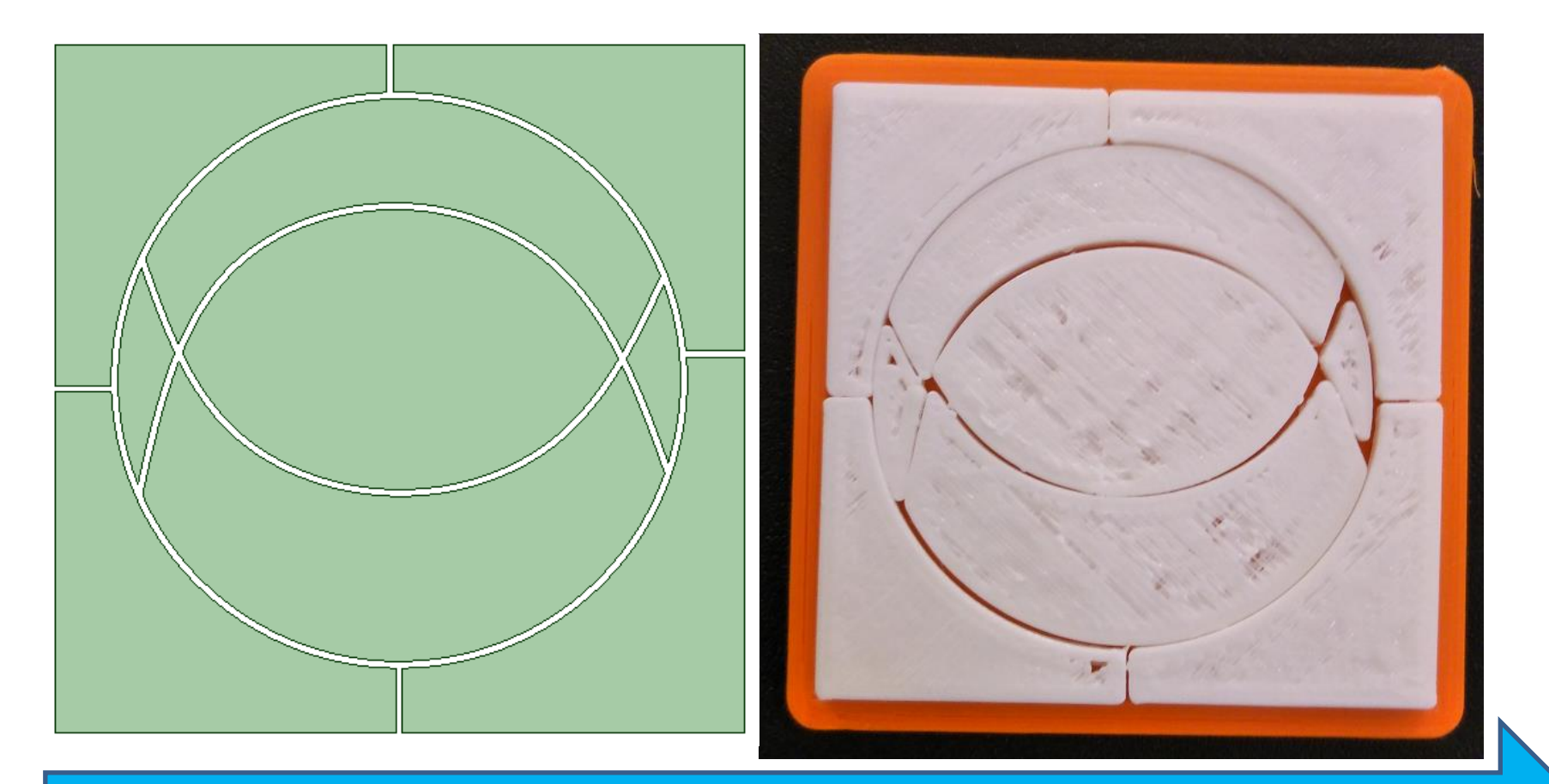

#### CAD ⇒ STLファイル ⇒ $G \exists - F \Rightarrow 3D J J J J J F$

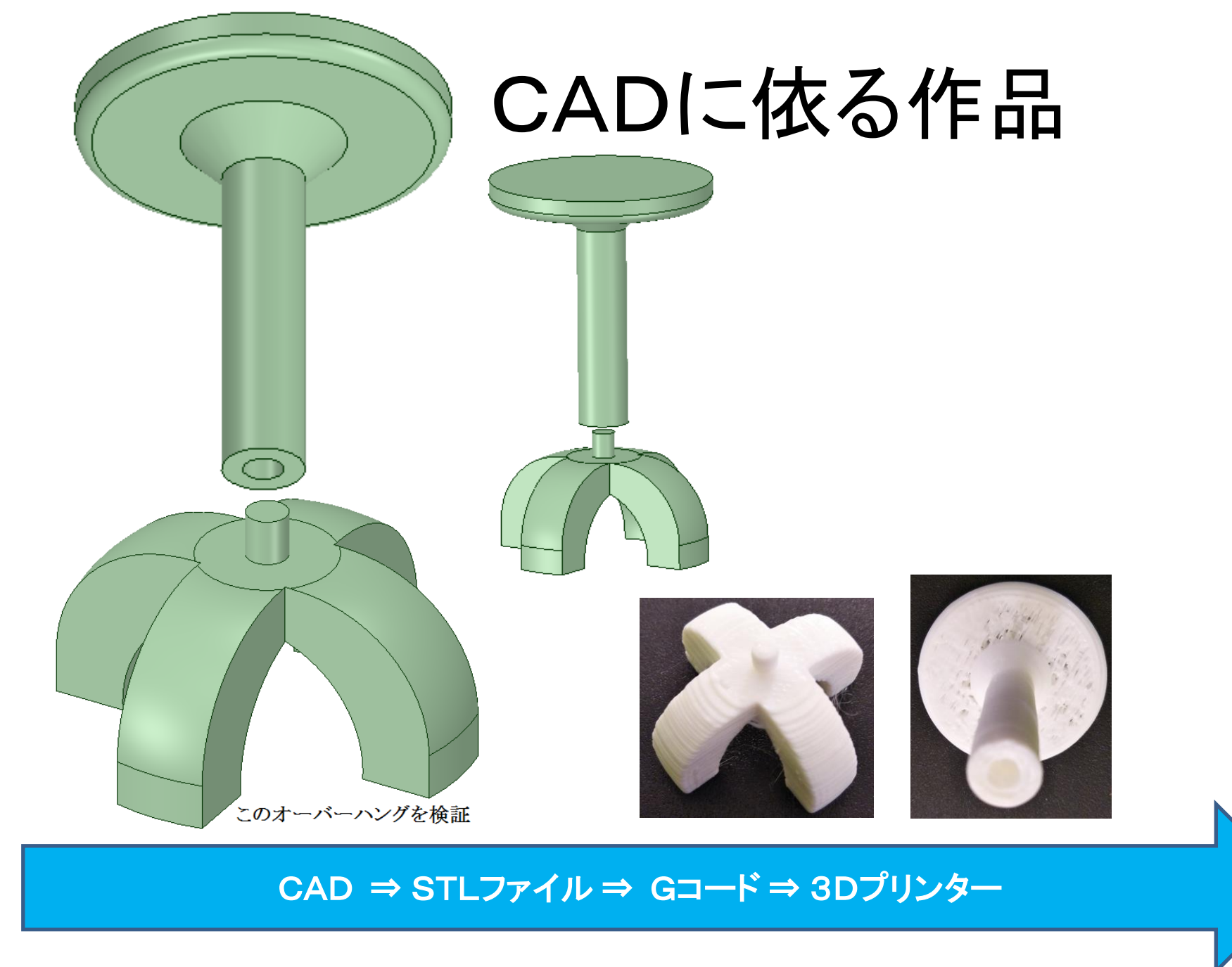

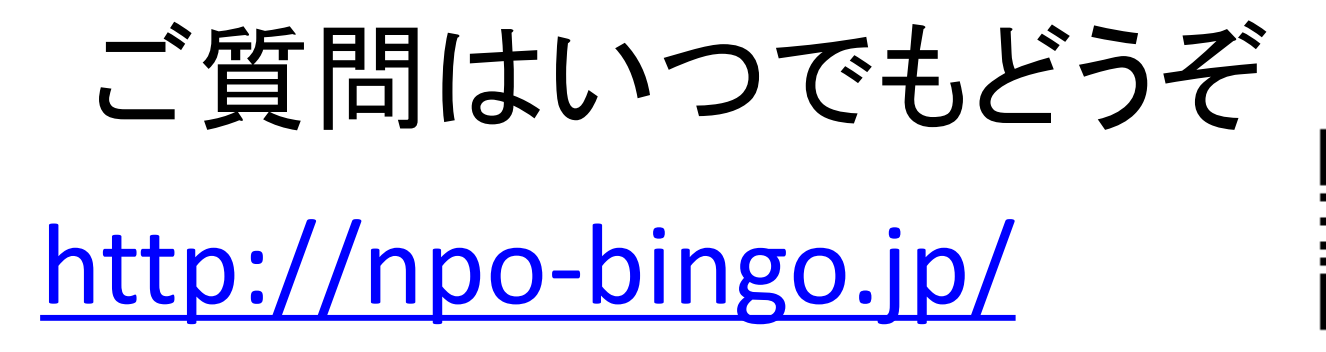

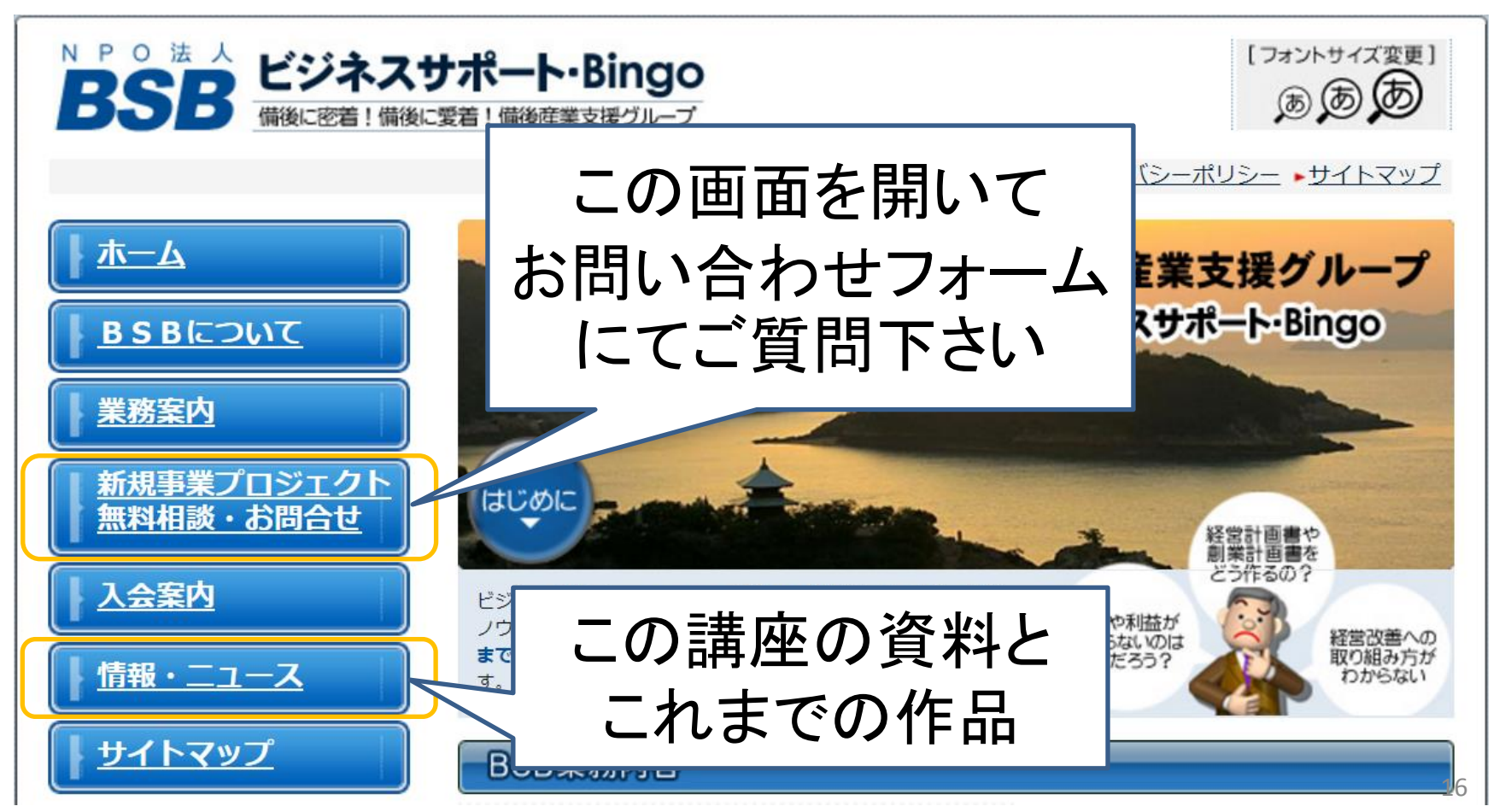